## **New CEHD Employee Checklist**

- □ Schedule a meeting with OET for computer setup, if we have configured a computer for you, by completing an <u>OET technical support request form</u>.
- □ Log into an OET-configured, Windows domain computer with your OET username and temporary password, to set a new password.
- Once logged into the computer, connect to your Unit's OET shared drive. Select <u>Macintosh</u> or <u>Windows</u> for instructions.
- □ Set up your <u>voice mail</u>, if applicable.
- □ Activate <u>your UDelNet ID account</u>. Log in to <u>My UD Settings</u> with your UD ID and PIN, 24-48 hours after your HR onboarding appointment. Follow the prompts to activate your UDelNet account.
- □ Set up two-factor authentication (2FA). Go to <u>My UD Settings</u> to register for 2FA. Instructions can be found at <u>https://www1.udel.edu/it/help/2fa/</u>.
- Setup Microsoft Multi-Factor authentication (MFA), to access Office365 applications and Exchange email.
- □ Review the following information: <u>University of Delaware Privacy and</u> <u>Security Guidelines for Employees</u>.
- Review the following information: <u>Best Practices for Computer and</u> <u>Information Security</u> and the <u>University's Policy for Employees' Use of</u> <u>Electronic Communications</u>
- □ Access your email. If you are a full-time employee, you will automatically have a default Gmail account through <u>Google Apps at UD</u>. You will have access to your University email from any Web browser, but you may also use a desktop client (e.g., Mac OS X Mail, Thunderbird). If you are a miscellaneous wage employee, your supervisor will need to request an email account for you by writing to oet-help@udel.edu

□ If your unit prefers to use email on the central Exchange server, your supervisor will need to complete a technical support request form at <a href="https://www.oet.udel.edu/form">https://www.oet.udel.edu/form</a>, to request your Exchange email account. The Office of Educational Technology will configure your account, once it is available.

If you have questions, use the help request form at <u>www.oet.udel.edu/form</u> or call us at 302-831-8162.